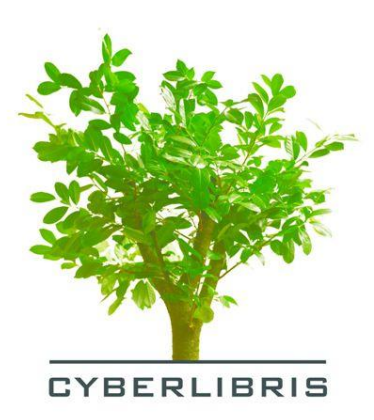

# Manuel d'Utilisation Nouvelle Plateforme CYBERLIBRIS : BiblioVox

http://www.bibliovox.com

## Pour se connecter la 1<sup>ère</sup> fois.

### 1/ La création du compte :

Rendez-vous dans votre bibliothèque et allez sur l'url de la nouvelle plateforme : <u>http://www.bibliovox.com</u>. Vous avez la page d'accueil:

| 🥖 BiblioVox :: Accueil - Windows Internet Explorer                                                                                                    |                                                                                                    |                                                                                                    |                 |
|----------------------------------------------------------------------------------------------------|----------------------------------------------------------------------------------------------------|----------------------------------------------------------------------------------------------------|-----------------|
| 🕞 💿 🔻 🙋 http://www.bibliovox.com/                                                                                                    |                                                                                                    | 🗸 🍫 🗙 Google                                                                                                 | P <del>-</del>  |
| Google 🚽 🖓 Rechercher 🔹 🕫                                                                                                    | 👏 * 👍 * 👳 * 🧕 * 🏠 Mes favoris * 🛛 🍄 Orthographe * ᇘ 1                                                                                                    | Traduire 🔹 🎦 Saisie automatique 🔹 🌛 🛛 🛛 🖏                                                                    | • 🔘 Connexion • |
| 😪 🎲 🌈 BiblioVox :: Accueil                                                                                                    |                                                                                                    | 😘 🟠 🔹 📾 👻 🖶 🗣 Page 🕶 🖡                                                                                       | 🖣 👻 🍈 Outils 👻  |
|                                                                                                    | IVRES NUMÉRIQUES DES BIBLIOTHÈQUES MUNICIPALES ET DÉPARTEMENTALES                                                                                                    | Se connecter                                                                                                 |                 |
| Accueil Nos catalogues Sélections des Bit                                                                                                    |                                                                                                    |                                                                                                    |                 |
| Recherche Objet de la recherche                                                                                                    | Envoyer                                                                                                    | SY CYBERLIBRIS                                                                                               |                 |
|                                                                                                    |                                                                                                    |                                                                                                    | =               |
| Zoom                                                                                                    | Sélections des Bibliothécaires                                                                                                    | S'ABONNER?                                                                                                   |                 |
| ARGINE ET ARGENERS<br>DE VERSALLES<br>DE VERSALLES | Jean-Louis Thiériot<br>Mer Morte<br>STAUFFENBERG<br>STAUFORDERG<br>Junitation<br>Junitation<br>Junitat | EN SAVOIR PLUS                                                                                               |                 |
| For a 3 d rows                                                                                                    |                                                                                                    | Derniers commentaires                                                                                        |                 |
| Voir plus                                                                                                    |                                                                                                    |                                                                                                    |                 |
| Le flux continu                                                                                                    | GIRONDE BDP a ajouté un livre à                                                                                                    | Renato Baccarat a commenté le livre<br>30 bons plans anti-kilos<br>"Hopi je prends et je commence ça tout de |                 |
| tut commite                                                                                                    | son étagère: Intervenir en nublic :                                                                                                    | Internet   Mode protégé : activé                                                                             | € 100% <b>-</b> |
| 👘 🔄 🔄 🍣 🌈 🐸 👘 🤹 Courrier entrant - T 🛛 🔕 Sky                                                                                                    | pe <sup>w</sup> - jean.pierre 🙀 Document1 - Micro 📓 Manuel d'utilisation.                                                                                                    | 🥖 BiblioVox :: Accueil 🛛 🕅 🤍 📰 🔍 📰 🖉                                                                         | 🦸 🛍 🛃 🌓 17:22   |

En haut à droite, vous avez Se Connecter, cliquez dessus et vous allez avoir la page suivante qui apparaît :

| Image: State of the state of the state of the             | a x              |                 |                                  | ows Internet Explorer                                                                                                    | x :: Se connecter - Windows Internet Explorer | 🥖 BiblioVo |
|----------------------------------------------------------------------------------------------------|------------------|-----------------|----------------------------------|----------------------------------------------------------------------------------------------------|-----------------------------------------------|------------|
| Cocoqe                                                                                                    | <mark>/</mark> - |                 | 🔻 🍫 🗙 Google                     | ovox.com/login.aspx                                                                                                    | http://www.bibliovox.com/login.aspx           | <u> </u>   |
| BiblioVox:: Se connecter      BiblioVox:: Se connecter       BiblioVox:: Se connecter                                                                                                    | nnexion 🔹        | 🔦 🔹 🔵 Conr      | 🔹 🎦 Saisie automatique 👻 🌽       | 🔽 😽 Rechercher 🔹 🧑 🗉 🏭 🗸 🧔 🔹 🥸 🛪 🏠 Mes favoris 🛛 🖑 Orthographe 🔹 👪 Tradu                                                                                                    | 🔻 🚼 R                                         | Google     |
| Connected                                                                                                    | Dutils 🔻 🂙       | )age 🔻 📕 🔻 🍈 Ou | 🔒 🏠 🕶 🗟 👻 🖶 🕞 🛙                  | necter                                                                                                    | BiblioVox :: Se connecter                     | à 🕸        |
| Accuel Nos catalogues Sélections des Bibliothécaires Hembres     Techerche Objet de la recherche Ervoyer     Identifiez vous     Identifiez vous     Identifier (Adresse e-mail ou Nom d'utilisateur):     [        Mot de passe:        Envoyer   Mot de passe oublié?        Comment se créer un compte ?   La méthode de création de compte dépend de l'institution à laquelle vous appartence.   Il y a 2 cas de figure majours :                                                                                                    | Â                |                 | Se connecter                     | BLIOVER E E LE BEI<br>D'Y BER E LE BEI<br>D'Y BER E LE BEI                                                                                                    | BIBLIOVOKA                                    |            |
| Recherche                                                                                                    |                  |                 |                                  |                                                                                                    |                                               |            |
| Identifiez vous         Identifiant (Adresse e-mail ou Nom d'utilisateur);         I         Mot de passe:         Envoyer         Not de passe cublié?         Comment se créer un compte ?         La méthode de création de compte dépend de l'institution à laquelle vous apatences.         I y a 2 cas de figure majeurs :                                                                                                    |                  |                 | BY CYSERLIBRIS                   | e Objet de la recherche   Envoyer                                                                                                    | Recherche Ob                                  |            |
| Identifiant (Adresse e-mail ou Nom d'utilisateur):                                                                                                    |                  |                 |                                  | ntifiez vous                                                                                                    | Identifiez vous                               |            |
| Envoyer<br>Not de passe oublié?<br>Comment se créer un compte ?<br>La méthode de création de compte dépend de l'institution à laquelle vous<br>appartenez.<br>Il y a 2 cas de figure majeurs :                                                                                                    | E                |                 |                                  | Identifiant (Adresse e-mail ou Nom d'utilisateur):<br> <br>Mot de passe:                                                                                                    |                                               |            |
| La méthode de création de compte dépend de l'institution à laquelle vous<br>appartenez.<br>Il y a 2 cas de figure majeurs :                                                                                                    |                  |                 |                                  | Envoyer<br>Mot de passe oublié?<br>Comment se créer un compte ?                                                                                                    |                                               |            |
| <ol> <li>Votre institution se charae elle-même de la ordation de tous les comptes</li> </ol>                                                                                                    |                  |                 |                                  | La méthode de création de compte dépend de l'institution à laquelle vous<br>appartenez.<br>Il y a 2 cas de figure majeurs :                                                        |                                               |            |
| (identifiant et mot de giusa) de ses utilisateurs. Demandes alors vois<br>codes d'accesses auprès de votre bibliothèque ou suprès de la parsanne<br>responsable de la gestion de notre service au sein de votre institution.<br>2. Votre institution vous permet de créer vous-mêmes vos progres consects<br>d'accès. Perdez-vous alors au sein de vote nutituition et connectes vous                                                                                                    |                  |                 |                                  |                                                                                                    |                                               |            |
| Contraction de la contraction de la contractione | •<br>0% •        | € 1009          | Internet   Mode protégé : activé | a horra tanca kwi ackaavox.com a patir da nimoorda que paste in<br>informataux antida victor réseau ne mit créa nimo de la companya de la companya de la companya de la companya d |                                               |            |

Tapez votre Adresse e-mail ou Login (vous pouvez utiliser ceux que vous aviez l'année dernière) + cliquez sur envoyer

La page suivante apparaît :

| 🔊 🔻 🙋 http:                                                                                                    | ://www.bibliovox.com/acco                                                                                                    | unt/ident.aspx?id=1000                      | 889                                                                                                    |                                                  | ▼ 🍫 🗶 G                                                                                                    | loogle                                                                                                    |
|----------------------------------------------------------------------------------------------------|----------------------------------------------------------------------------------------------------|---------------------------------------------|----------------------------------------------------------------------------------------------------|--------------------------------------------------|----------------------------------------------------------------------------------------------------|----------------------------------------------------------------------------------------------------|
| gle                                                                                                    |                                                                                                    | 🝷 🚼 Recherche                               | er 🔹 🧭 • 👘 • 😳 • 🧟 • 🏠 Mes favoris •                                                                                                    | All Orthographe 🔹 🚑 Tradu                        | ire 🔹 🎦 Saisie automatique 🔹 💡                                                                                                    | ۵ 🔍 🔌 🎸                                                                                                    |
| 😭 🏾 🏉 BiblioV                                                                                                    | Vox :: Mon profil                                                                                                    |                                             |                                                                                                    |                                                  | S 👌 🔹 🗟 👻 🖷                                                                                                    | 🐘 🔻 📴 Page 👻 🧮 👻 🍈 🤇                                                                                                    |
|                                                                                                    |                                                                                                    |                                             |                                                                                                    |                                                  |                                                                                                    |                                                                                                    |
|                                                                                                    | Recherche                                                                                                    | Objet de la r                               | echerche 🔻 Envoyer                                                                                                    |                                                  | BY CYBERI                                                                                                    | LIBRIS                                                                                                    |
|                                                                                                    |                                                                                                    |                                             |                                                                                                    |                                                  |                                                                                                    |                                                                                                    |
|                                                                                                    | Mon profil                                                                                                    |                                             |                                                                                                    |                                                  |                                                                                                    |                                                                                                    |
|                                                                                                    |                                                                                                    |                                             |                                                                                                    |                                                  |                                                                                                    |                                                                                                    |
|                                                                                                    |                                                                                                    |                                             | Le moteur de recherche <b>Cyberlibris</b> repose non seu<br>mais aussi et surtout sur la communauté et <b>chacun</b>                                                                                                    | lement sur l'index des livres<br>de ses membres. |                                                                                                    |                                                                                                    |
|                                                                                                    |                                                                                                    |                                             | Il est donc important que vous mainteniez vos don                                                                                                    | nées actualisés.                                 |                                                                                                    |                                                                                                    |
|                                                                                                    |                                                                                                    |                                             | Vos recherches en seront facilitees et gagneront en                                                                                                    | pertinence.                                      |                                                                                                    |                                                                                                    |
|                                                                                                    |                                                                                                    |                                             | Informations pratiques Profil utilisateur                                                                                                    |                                                  |                                                                                                    |                                                                                                    |
|                                                                                                    |                                                                                                    |                                             |                                                                                                    |                                                  |                                                                                                    |                                                                                                    |
|                                                                                                    | Informations                                                                                                    | pratiques                                   |                                                                                                    |                                                  |                                                                                                    |                                                                                                    |
|                                                                                                    |                                                                                                    |                                             | Nom*:                                                                                                    |                                                  |                                                                                                    |                                                                                                    |
|                                                                                                    |                                                                                                    |                                             | Degoulet                                                                                                    |                                                  |                                                                                                    |                                                                                                    |
|                                                                                                    |                                                                                                    |                                             | Prénom*:                                                                                                    |                                                  |                                                                                                    |                                                                                                    |
|                                                                                                    |                                                                                                    |                                             | Jean-pierre                                                                                                    |                                                  |                                                                                                    |                                                                                                    |
|                                                                                                    |                                                                                                    |                                             | Sexe*:                                                                                                    |                                                  |                                                                                                    |                                                                                                    |
|                                                                                                    |                                                                                                    |                                             | Masculin     Feminin                                                                                                    |                                                  |                                                                                                    |                                                                                                    |
|                                                                                                    |                                                                                                    |                                             |                                                                                                    |                                                  |                                                                                                    |                                                                                                    |
|                                                                                                    |                                                                                                    |                                             |                                                                                                    |                                                  |                                                                                                    |                                                                                                    |
|                                                                                                    |                                                                                                    |                                             | Adresse e-mail*:                                                                                                    |                                                  |                                                                                                    |                                                                                                    |
| miné                                                                                                    | رک کې د د د د د د د د د د د د د د د د د د                                                                                                    | urrier entrant - T                          | Adresse e-mail*:<br>                                                                                                    | Manuel d'utilisation                             | <ul> <li>Internet   Mode protégé : activ</li> <li>BiblioVox :: Mon pro FR</li> </ul>                                                                                                    | é € 10<br>< S ⊒ ♥                                                                                                    |
| niné                                                                                                    | Co<br>ofil - Windows Internet Explo<br>://www.bibliovos.com/accou                                                                                                    | urrier entrant - T                          | Adresse e-mail*:                                                                                                    | Manuel d'utilisation                             | <ul> <li>Internet   Mode protégé : activ</li> <li>BiblioVox :: Mon pro</li> <li>FR</li> <li>Got</li> <li>Got</li> <li>Saisie automatique : Activity</li> </ul>                                                                                                    | é € 10<br>< 10 m ♥♥                                                                                                    |
| niné                                                                                                    | ⊘ ≥                                                                                                    | urrier entrant - T                          | Adresse e-mail*:<br>Skype™-jean.pierre 2 Document2 - Micro<br>• ↓ ⊘ - ⊕ • ♀ + ♀ • ♀ • ∞ • ☆ Mes favoris •                                                                                                    | Manuel d'utilisation                             | <ul> <li>Internet   Mode protégé : active</li> <li>BiblioVox :: Mon pro</li> <li>FR</li> <li> <ul> <li></li></ul></li></ul>                                                                                                    | é € 10<br>< % 2 2 ♥                                                                                                    |
| niné<br>OVox :: Mon pro<br>V 2 http:<br>gle<br>BiblioV                                                                                                    | ⊘ ♥                                                                                                    | urrier entrant - T<br>rer<br>unt/extra.aspx | Adresse e-mail*:                                                                                                    | Manuel d'utilisation                             | <ul> <li>Internet   Mode protégé : activ</li> <li>BiblioVox :: Mon pro</li> <li>FR</li> <li>type X</li> <li>Goo</li> <li>type X</li> <li>Goo</li> <li>type X</li> <li>type X</li> <litype li="" x<=""> <li>type X</li> <li>type X</li> <li>ty</li></litype></ul>                                                                                                    | é € 10<br>< % A ♥ ♥ ♥ ♥                                                                                                    |
| niné<br>Vox :: Mon pro<br>Car http:<br>gle<br>Car Bibliov                                                                                                    | ofil - Windows Internet Explo<br>ofil - Windows Internet Explo<br>a//www.bibliovos.com/accou                                                                                                    | urrier entrant - T<br>rer<br>unt/extra.aspx | Adresse e-mail*:                                                                                                    | Manuel d'utilisation                             | Internet   Mode protégé : active<br>BiblioVox :: Mon pro          *       */*/ ×/ Goo         e       * Saisie automatique *         @       @ * @ * @ *                                                                                                    | é € 10<br>< 10 m ♥ ♥  |
| niné<br>oVox :: Mon pro<br>e http:<br>gle<br>f                                                                                                    | Ø ♥ € Control Control Cont    | urrier entrant - T                          | Adresse e-mail*:                                                                                                    | Manuel d'utilisation                             | Internet   Mode protégé : active<br>BiblioVox :: Mon pro FR • 47 × Goo • • • • • • • • • • • • • • • • • • •                                                                                                    | é € 10<br>< 2 2 2 2 2 2 2 2 2 2 2 2 2 2 2 2 2 2 2                                                                                                    |
| niné<br>oVox :: Mon pro<br>e întrp:<br>gle<br>& Ø BiblioV                                                                                                    | ⊘ ♥                                                                                                    | urrier entrant - T                          | Adresse e-mail*:<br>Skype <sup>w</sup> -jean.pierre Document - Micro<br>· · · · · · · · · · · · · · · · · · ·                                                                                                     | Manuel d'utilisation                             | Internet   Mode protégé: active<br>BiblioVox :: Mon pro FR                                                                                                    | é € 10<br>< 0 20 ♥ ♥ ♥ ♥ ♥ ♥ ♥ ♥ ♥ ♥ ♥ ♥ ♥ ♥ ♥ ♥ ♥ ♥ ♥ ♥ ♥ ♥ ♥ ♥ ♥ ♥ ♥ ♥ ♥ ♥ ♥ ♥ ♥ ♥ ♥ ♥ ♥ ♥ ♥ ♥ ♥ ♥ ♥ ♥ ♥ ♥ ♥ ♥ ♥ ♥ ♥ ♥ ♥ ♥ ♥ ♥ ♥ ♥ ♥ ♥ ♥ ♥ ♥ ♥ ♥ ♥ ♥ ♥ ♥ ♥ ♥ ♥ ♥ ♥ ♥ ♥ ♥ ♥ ♥ ♥ ♥ ♥ ♥ ♥ ♥ ♥ ♥ ♥ ♥ ♥ ♥ ♥ ♥ ♥ ♥ ♥ ♥ ♥ ♥ ♥ ♥ ♥ ♥ ♥ ♥ ♥ ♥ ♥ ♥ ♥ ♥ ♥ ♥ ♥ ♥ ♥ ♥ ♥ ♥ ♥ ♥ ♥ ♥ ♥ ♥ ♥                                                                                                    |
| niné<br>oVox :: Mon proi<br>v 2 http:<br>gle<br>& Ø BiblioV                                                                                                    | Contract of the second second | urrier entrant - T                          | Adresse e-mail*:                                                                                                    | Manuel d'utilisation                             | <ul> <li>Internet   Mode protégé : active</li> <li>BiblioVox :: Mon pro</li> <li>FR</li> <li>• • • • • • • • • • • • • • • • • • •</li></ul>                                                                                                    | é € 10<br>< % 2 2 ♥ ♥ |
| niné<br>OVox :: Mon pro<br>V 2 http:<br>Sle<br>Sle<br>BiblioV                                                                                                    | Cor<br>Sfil - Windows Internet Explo<br>Cox: Mon profil<br>Profil utilisate                                                                                                    | urrier entrant - T                          | Adresse e-mail*:<br>Sype <sup>na</sup> -jean.pierre<br>DocumentL - Micro<br>• ↓ ⊗ • ⊕ • ♀ + ⊗ • ☆ Mes favoris •<br>Informations pratiques Profil utilisateur                                                                                                    | Manuel d'utilisation                             | Internet   Mode protégé : active<br>BiblioVox :: Mon pro          • ++       ×       Goc         • ++       ×       Goc         • -       Saisie automatique •          • •       Saisie automatique •          • •       •       Saisie automatique •                                                                                                    | é € 10<br>< 10 m ♥ ♥  |
| niné<br>OVox :: Mon prof<br>V 2 http:<br>8 c<br>8 biblioV                                                                                                    | Contract of the second second | urrier entrant - T                          | Adresse e-mail*:<br>Skype**-jean.pierre 2 Document - Micro<br>• • • @ • @ • @ • @ • @ • @ Mes favoris •<br>Informations pratiques Profil utilisateur<br>Merci de renseigner votre profil, tel<br>qu'il sera visible à la communauté                                                                 | Manuel d'utilisation                             | Internet   Mode protégé : active<br>BiblioVox :: Mon pro          FR         •       •       •       •       •       •       •       •       •       •       •       •       •       •       •       •       •       •       •       •       •       •       •       •       •       •       •       •       •       •       •       •       •       •       •       •       •       •       •       •       •       •       •       •       •       •       •       •       •       •       •       •       •       •       •       •       •       •       •       •       •       •       •       •       •       •       •       •       •       •       •       •       •       •       •       •       •       •       •       •       •       •       •       •       •       •       •       •       •       •       •       •       •       •       •       •       •       •       •       •       •       •       •       •       •       •       •       •       •       •       •       •       •                                                                                                    | é € 10<br>< 2 2 2 2 2 2 2 2 2 2 2 2 2 2 2 2 2 2 2                                                                                                    |
| niné<br>OVox :: Mon pro<br>V 2 Min pro<br>Reference<br>Reference<br>BiblioV                                                                                                    | Image: Contract of the second second seco                               | urrier entrant - T                          | Adresse e-mail*:<br>Skype**-jean.pierre  Document! - Micro<br>*                                                                                                    | Manuel d'utilisation                             | Internet   Mode protégé : active<br>BiblioVox :: Mon pro          Image: Constraint of the protection of the protection of the                                | é € 10<br>< 0 20 €                                                                                                    |
| niné                                                                                                    | ⊘ ♥                                                                                                    | urrier entrant - T                          | Adresse e-mail*:<br>Skype <sup>re</sup> -jean.pierre 2 Document! - Micro<br>• • • @ - @ - @ + @ + @ - & Mes favoris -<br>Informations pratiques Profil utilisateur<br>Merci de renseigner votre profil, tel<br>qu'il sera visible à la communauté<br>Cyberlibris.                                   | Manuel d'utilisation                             | Internet   Mode protégé : active<br>BiblioVox :: Mon pro          FR         + 42         Saisie automatique         Saisie automatique         Saisie automatique         Saisie automatique         Saisie automatique         Saisie automatique                                                                                                    | é € 10<br>< © 20 ♥ ♥ ♥ ♥ ♥ ♥ ♥ ♥ ♥ ♥ ♥ ♥ ♥ ♥ ♥ ♥ ♥ ♥ ♥ ♥ ♥ ♥ ♥ ♥ ♥ ♥ ♥ ♥ ♥ ♥ ♥ ♥ ♥ ♥ ♥ ♥ ♥ ♥ ♥ ♥ ♥ ♥ ♥ ♥ ♥ ♥ ♥ ♥ ♥ ♥ ♥ ♥ ♥ ♥ ♥ ♥ ♥ ♥ ♥ ♥ ♥ ♥ ♥ ♥ ♥ ♥ ♥ ♥ ♥ ♥ ♥ ♥ ♥ ♥ ♥ ♥ ♥ ♥ ♥ ♥ ♥ ♥ ♥ ♥ ♥ ♥ ♥ ♥ ♥ ♥ ♥ ♥ ♥ ♥ ♥ ♥ ♥ ♥ ♥ ♥ ♥ ♥ ♥ ♥ ♥ ♥ ♥ ♥ ♥ ♥ ♥ ♥ ♥ ♥ ♥ ♥ ♥ ♥ ♥ ♥ ♥ ♥ ♥                                                                                                    |
| niné<br>oVox :: Mon pro<br>v 2 http:<br>gle<br>& Ø BiblioV                                                                                                    | ⊘ ♥ < Co ofil - Windows Internet Explored in the second second secon           | urrier entrant - T                          | Adresse e-mail*:<br>Skype**-jean.pierre  Document! - Micro<br>Skype**-jean.pierre  Document! - Micro<br>Merci de renseigner votre profil utilisateur<br>Merci de renseigner votre profil utilisateur<br>Merci de renseigner votre profil, tel<br>qu'il sera visible à la communauté<br>Cyberlibris. | Manuel d'utilisation                             | Internet   Mode protégé: active<br>BiblioVox :: Mon pro FR • 49 × Goc • • • • • • • • • • • • • • • • • • •                                                                                                    | é € 10<br>< 0 m ♥ ,                                                                                                    |
| niné<br>oVox :: Mon prov<br>v image inter-<br>gle<br>image image inter-<br>gle image inter-<br>gle image image inter-<br>gle image imag | Co<br>ofil - Windows Internet Explo<br>//www.bibliovox.com/accor<br>/ox :: Mon profil<br>Profil utilisate                                                                                                    | urrier entrant - T                          | Adresse e-mail*:                                                                                                    | Manuel d'utilisation                             | Internet   Mode protégé : active<br>BiblioVox :: Mon pro FR                                                                                                    | é €,10<br>< % 2 0 0 0 0 0 0 0 0 0 0 0 0 0 0 0 0 0 0                                                                                                    |
| niné<br>oVox :: Mon pro                                                                                                    | Co ofil - Windows Internet Esplo c/www.bibliovox.com/accor /ox :: Mon profil  Profil utilisate                                                                                                    | urrier entrant - T                          | Adresse e-mail*:                                                                                                    | Manuel d'utilisation                             | Internet   Mode protégé : active<br>BiblioVox :: Mon pro FR • • • • • • • • • • • • • • • • • • •                                                                                                    | é € 10<br>< % 2 2 0 2 0 0 0 0 0 0 0 0 0 0 0 0 0 0 0                                                                                                    |
| niné<br>oVox :: Mon prov                                                                                                    | Co<br>ofil - Windows Internet Esplo<br>v://www.bibliovox.com/accor<br>/ox :: Mon profil<br>Profil utilisate                                                                                                    | urrier entrant - T                          | Adresse e-mail*:                                                                                                    | Manuel d'utilisation                             | Internet   Mode protégé : active<br>BiblioVox :: Mon pro          Image: Saisie automatique       Image: Saisie automatique         Image: Saisie automatique       Image: Saisie automatique         Image: Saisie automatique                                                                                                    | é € 10<br>< 0 20 €                                                                                                    |
| miné<br>ioVox :: Mon pro<br>v i http:<br>v i http:<br>v i biblioV                                                                                                    | Co<br>ofi - Windows Internet Explo<br>x//www.bibliovox.com/accor<br>/ox :: Mon profil<br>Profil utilisate                                                                                                    | urrier entrant - T                          | Adresse e-mail*:                                                                                                    | Manuel d'utilisation                             | Internet   Mode protégé : active<br>BiblioVox :: Mon pro          Image: Application of the protection of the protection of the                               | é € 10<br>< © 20 ♥ ♥  |
| miné<br>ioVox :: Mon pro<br>sle<br>BiblioV                                                                                                    | Co                                                                                                    | eur                                         | Adresse e-mail*:                                                                                                    | Manuel d'utilisation                             | Internet   Mode protégé : active<br>BiblioVox :: Mon pro          Image: Application of the protection of the protection of the                               | é € 10<br>< © 20 ♥ ♥  |
| miné<br>ioVox :: Mon pro                                                                                                    | ⊘ ♥ < Co ofil - Windows Internet Explo c//www.bibliovox.com/accor fox :: Mon profil Profil utilisat                                                                                                    | eur                                         | Adresse e-mail*:                                                                                                    | Manuel d'utilisation                             | Internet   Mode protégé: active<br>BiblioVox :: Mon pro          FR         • 42         • 53isfe automatique         • • • • • • • • • • • • • • • • • • •                                                                                                    | é € 10<br>< 0 20 ♥ ♥  |
| miné<br>ioVox : Mon pro<br>vele<br>control<br>BiblioV                                                                                                    | Co<br>chi - Windows Internet Explo<br>x//www.bibliovox.com/accou<br>fox :: Mon profil<br>Profil utilisat                                                                                                    | arrier entrant - T                          | Adresse e-mail*:                                                                                                    | Manuel d'utilisation                             | Internet   Mode protégé: active<br>BiblioVox :: Mon pro          •       •       •       •       •       •       •       •       •       •       •       •       •       •       •       •       •       •       •       •       •       •       •       •       •       •       •       •       •       •       •       •       •       •       •       •       •       •       •       •       •       •       •       •       •       •       •       •       •       •       •       •       •       •       •       •       •       •       •       •       •       •       •       •       •       •       •       •       •       •       •       •       •       •       •       •       •       •       •       •       •       •       •       •       •       •       •       •       •       •       •       •       •       •       •       •       •       •       •       •       •       •       •       •       •       •       •       •       •       •       •       •       •       •       •       <                                                                                                    | é € 10<br>< 10 Page × ■ × ∞ 0x                                                                                                    |
| miné<br>ioVox : Mon pro<br>sele<br>& Ø BiblioV                                                                                                    | Co<br>ofil - Windows Internet Explo<br>x//www.bibliovox.com/accou<br>fox :: Mon profil<br>Profil utilisat                                                                                                    | urrier entrant - T                          | Adresse e-mail*:                                                                                                    | Manuel d'utilisation                             | <ul> <li>Internet   Mode protégé: active</li> <li>BiblioVox :: Mon pro</li> <li>FR</li> <li>4 42 × 100</li> <li>c 100</li> <li>c 100</li></ul> | é € 10<br>< 10 21 ♥ € 10                                                                                                    |
| niné<br>oVox :: Mon pro<br>sle<br>2 ØiblioV                                                                                                    | Co<br>ofil - Windows Internet Esplo<br>z//www.bibliovox.com/accou<br>/ox :: Mon profil<br>Profil utilisat                                                                                                    | urrier entrant - T                          | Adresse e-mail*:                                                                                                    | Manuel d'utilisation                             | <ul> <li>Internet   Mode protégé : active</li> <li>BiblioVox :: Mon pro</li> <li>FR</li> <li>+ +&gt; ×</li> <li>• +&gt; ×</li> <li>• +&gt; ×</li> <li>• +&gt; ×</li> <li>• +&gt; ×</li> <li>• +&gt; ×</li> <li>• +&gt; ×</li> <li>• +&gt; ×</li> <li>• +&gt; ×</li> <li>• +&gt; ×</li> <li>• +&gt; ×</li> <li>• +&gt; ×</li> <li>• +&gt; ×</li> <li>• +&gt; ×</li> <li>• +&gt; +&gt; +&gt; +</li> <li>• +&gt; +&gt; +&gt; +</li> <li>• +&gt; +&gt; +&gt; +</li> <li>• +&gt; +&gt; +&gt; +</li> <li>• +&gt; +&gt; +&gt; +</li> <li>• +&gt; +&gt; +&gt; +</li> <li>• +&gt; +&gt; +&gt; +</li> <li>• +&gt; +&gt; +&gt; +</li> <li>• +&gt; +&gt; +&gt; +</li> <li>• +&gt; +&gt; +&gt; +&gt; +</li> <li>• +&gt; +&gt; +&gt; +&gt; +&gt; +</li> <li>• +&gt; +&gt; +&gt; +&gt; +&gt; +&gt; +&gt; +&gt; +&gt; +&gt; +&gt; +&gt; +&gt;</li></ul>                                                                                                    | é € 10<br>< %0 20 ♥ * 10 0<br>oggle<br>* Page * * (2) 0 0<br>* Page * * (2) 0 0                                                                                                    |

Merci de remplir correctement votre profil afin de décider ou non pour apparaître en ligne. Ensuite cliquez sur **Envoyer** pour que les informations soient pris en compte. Allez sur **Accueil** en haut à gauche de l'écran.

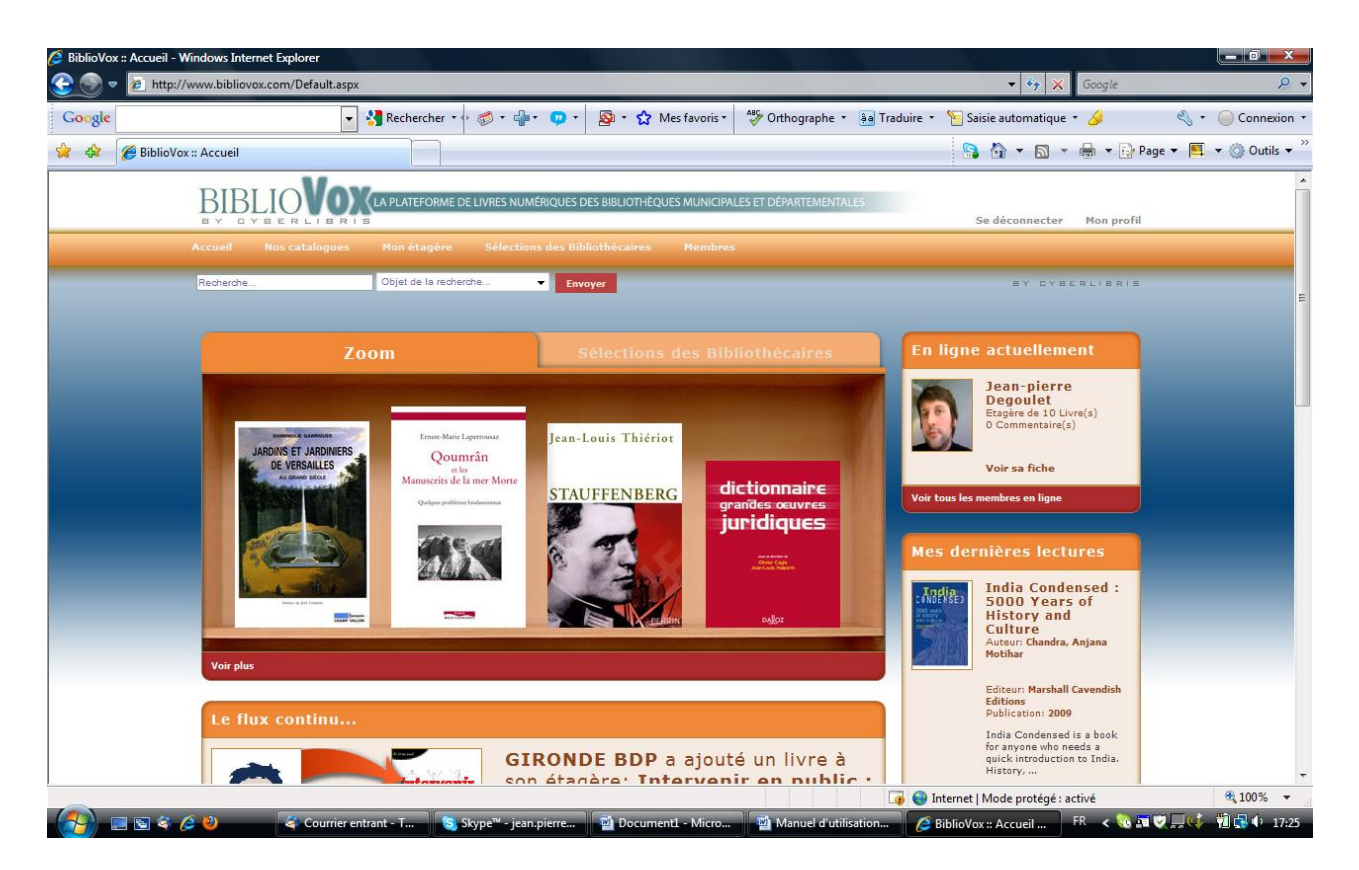

Vous êtes à présent connectez et vous pouvez voir que vous êtes en ligne actuellement (pavé à droite de l'écran).

Vous pouvez commencer vos recherches d'ouvrages. Taper un terme générique pour obtenir un résultat le plus large possible. Par exemple : Inde dans le moteur de recherche. Sélectionner sur la case suivante **Objet de la recherche**: **Livres** et ensuite apparaît une nouvelle case : sélectionner **Titre**.

Vous pouvez bien sûr également effectuer la recherche par : Texte intégral, Auteur, Editeur ou ISBN.

BiblioVox :: Accueil - Windows Internet Explor 🙆 🌑 🗢 🙋 ht 🝷 🛂 Rechercher 🔹 🛷 🔹 🦣 🔹 😳 🔹 🧟 🔹 🏠 Mes favoris 🔹 🦓 Orthographe 🔹 👪 Traduire 🔹 🍗 Saisie automatique 🔹 🌽 Google 🔦 🔹 🔘 Connexion 😭 🤷 🔻 🗟 👻 🖶 🖬 Page 👻 🛄 👻 🎯 Outils 👻 😭 🍪 🌈 BiblioVox :: Accueil BIBLIO VOX (LA PL Se déconnecter Mon profil Jean-pierre Degoulet Etagère de 10 Livre(s) 0 Commentaire(s) Jean-Louis Thiériot Qoumrân Voir sa fiche rits de la mer M dictionnaire STAUFFENBERG embres en liane juridiques India Condensed : 5000 Years of History and Culture Auteur: Chandra, Anjana India Editeur: Marshall Cav Editions Publication: 2009 India Condensed is a book for anyone who needs a quick introduction to India. History, ... GIRONDE BDP a ajouté un livre à son étadère: Intervenir en nublic : **a**100% 👻 🐻 🌍 Internet | Mode protégé : activé 🖉 BiblioVox :: Accueil ... 🛛 🗛 🗸 17:2

Cliquez sur Envoyer.

Une nouvelle page apparaît à l'écran avec le résultat de tous les ouvrages sur la plateforme communautaire:

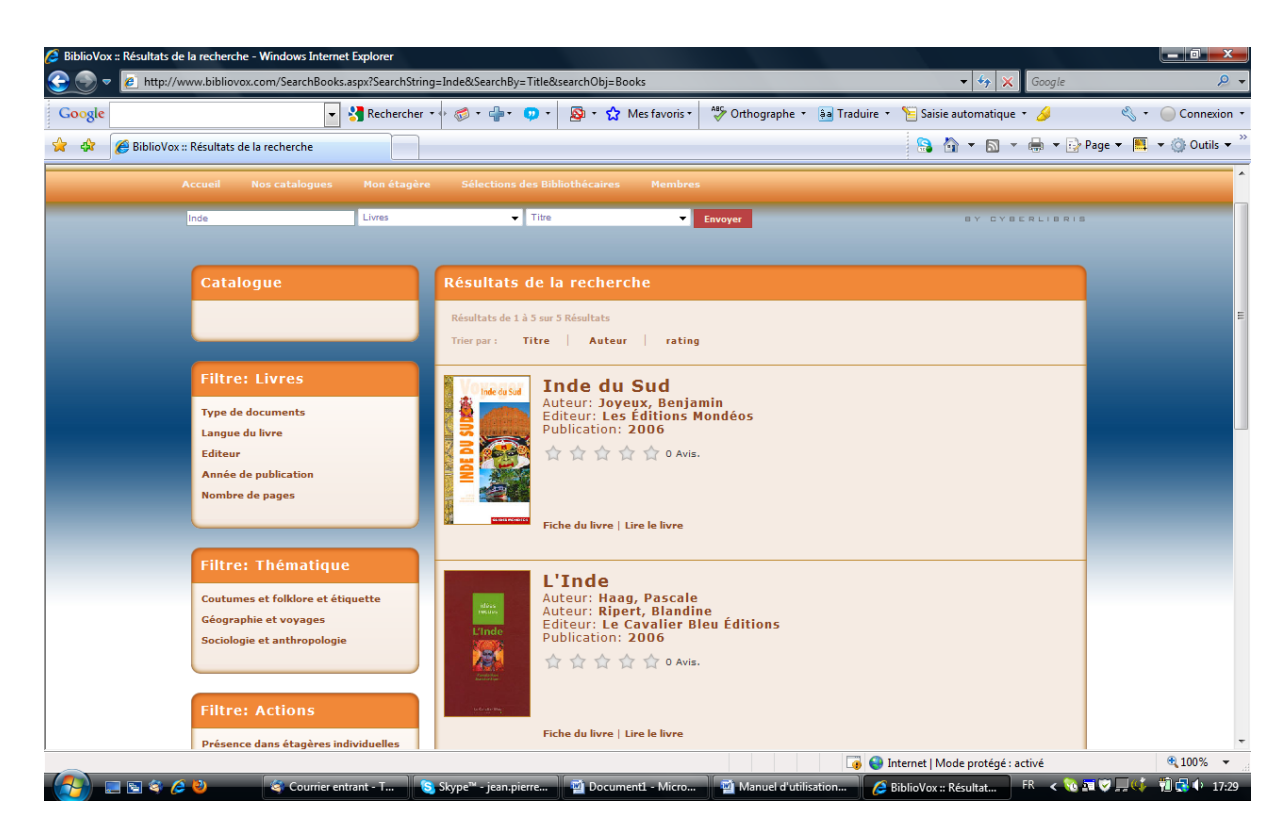

Nous avons la page de résultats. Pour le terme Inde dans Titre nous avons 5 ouvrages disponibles.

Pour affiner votre recherche, vous avez à disposition les pavés **Filtres** sur la gauche de l'écran:

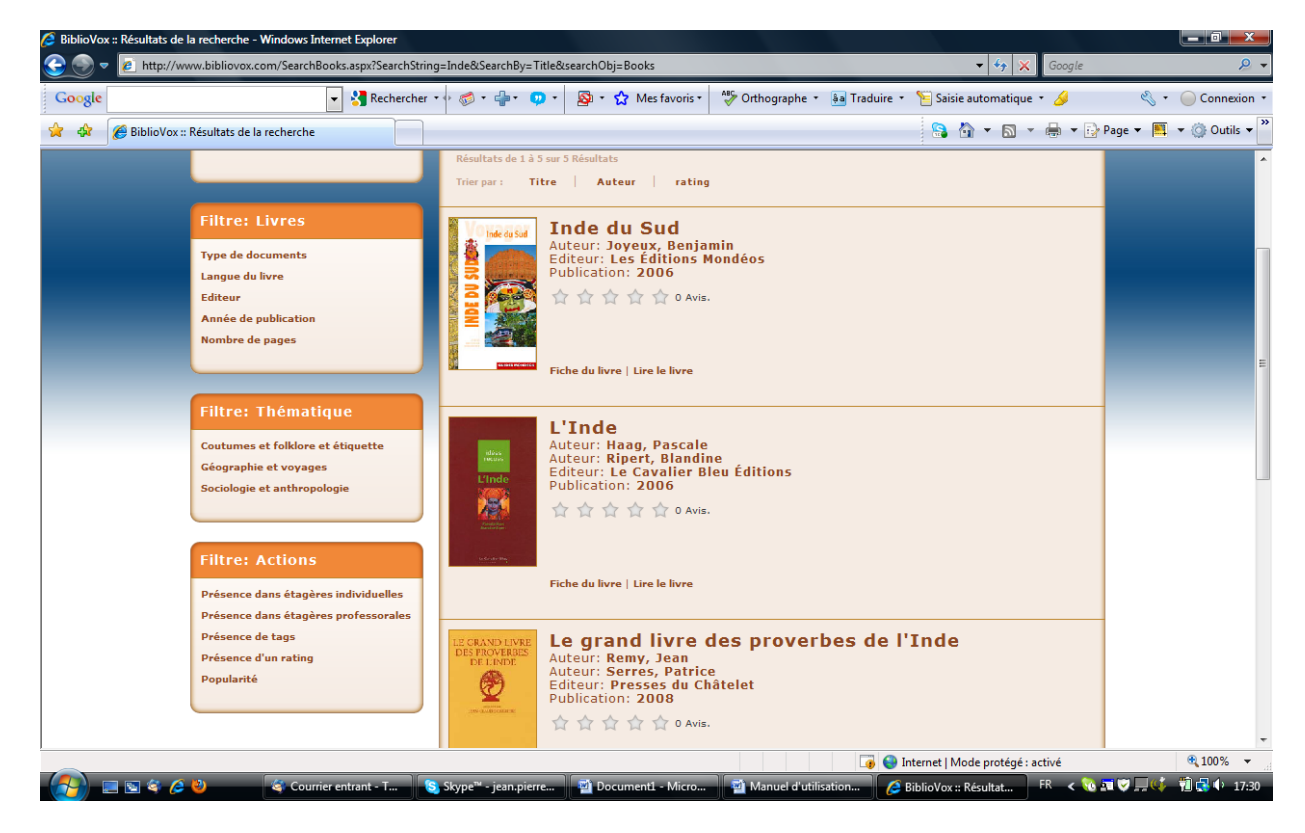

Les Filtres que nous avons mis en place sont: Livres, Thématiques, Membres et Actions.

Si vous cliquez par exemple sur le Type de documents dans le filtre Livres, vous allez obtenir cela:

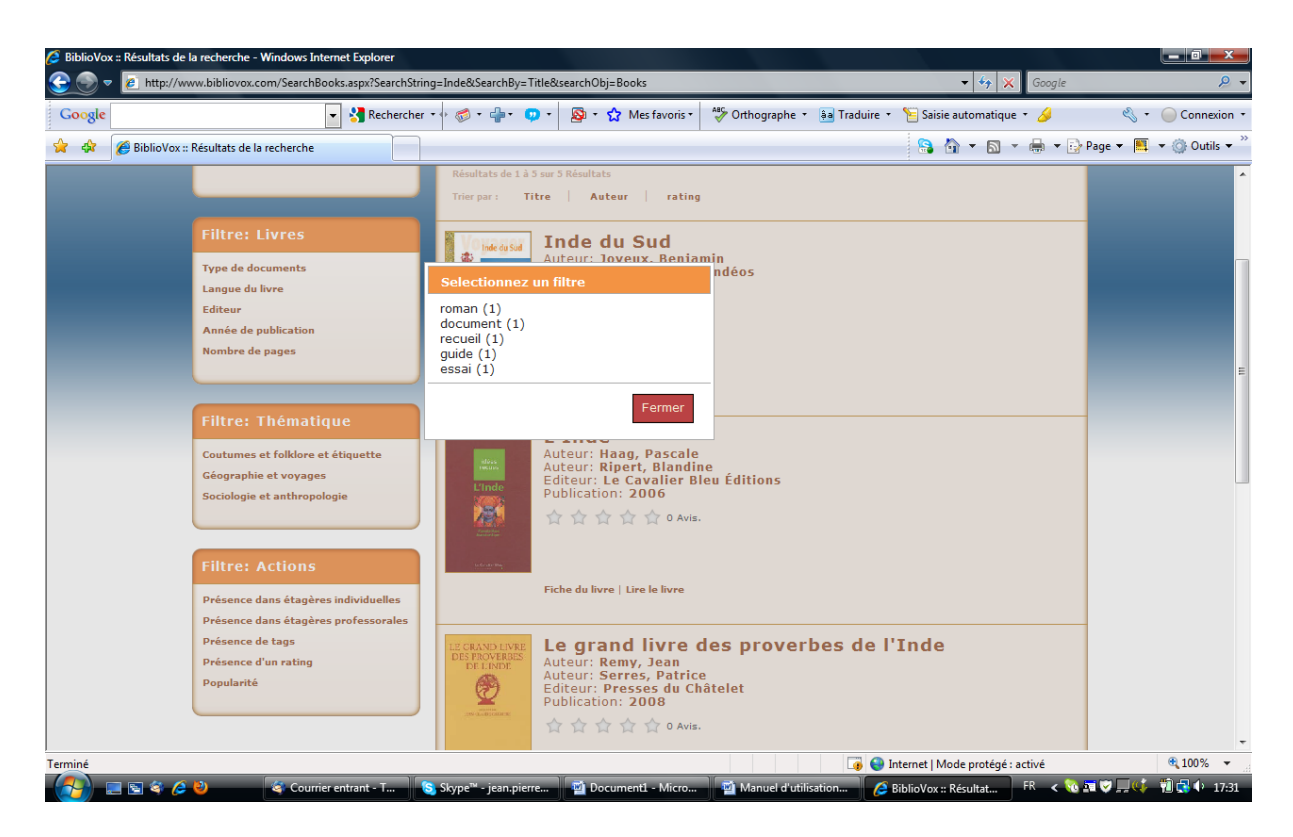

Vous pouvez donc sélectionner le type de document que vous souhaitez. Prenons par exemple **Essai (1)**, donc cela veut dire qu'il y a 1 essai sur un ensemble de 5 ouvrages.

Nous allons voir apparaître à l'écran que l'essai.

| 🤌 BiblioVox :: Résultats de la recherche - Windows Internet Explorer |                                                                           |                                             |                        |
|----------------------------------------------------------------------|---------------------------------------------------------------------------|---------------------------------------------|------------------------|
| 😌 🝚 💌 http://www.bibliovox.com/SearchBooks.aspx?Searc                | chString=Inde&SearchBy=Title&searchObj=Books                              | 🗸 🍫 🗶 Google                                | ۶ ج                    |
| Google 🚽 🚼 Reche                                                     | ercher 🔹 🧔 🝷 🏪 🐑 💌 🔯 🔹 🏠 Mes favoris 🖢 🦓 Orthographe 🔹                    | 🚑 Traduire 🔹 🧏 Saisie automatique 🔹 🌽       | 🖏 🔹 🔵 Connexion 🔹      |
| 🔆 🏟 🌈 BiblioVox :: Résultats de la recherche                         |                                                                           | S 👌 🕶 🗟 👻 🖶 🗣 🕞 P                           | age 🕶 📕 👻 🍈 Outils 💌 🦥 |
|                                                                      |                                                                           |                                             | A                      |
| Accueil Nos catalogues Mon é                                         |                                                                           |                                             |                        |
| Inde                                                                 | ▼ Titre ▼ Envoyer                                                         | BY CYBERLIBRIS                              | 1                      |
|                                                                      |                                                                           |                                             |                        |
| Catalogue                                                            | Résultats de la recherche                                                 |                                             |                        |
|                                                                      | Résultats de 1 à 1 sur 1 Résultats                                        |                                             |                        |
|                                                                      |                                                                           |                                             |                        |
| Filtre: Livres                                                       | Trier par: Title Author Rating                                            |                                             |                        |
| Turn de la monte                                                     | L'Inde                                                                    |                                             | E                      |
| essaiX                                                               | Auteur: Haag, Pascale<br>Auteur: Ripert, Blandine                         |                                             | -                      |
| Langue du livre                                                      | Editeur: Le Cavalier Bleu Éditions<br>Publication: 2006                   |                                             |                        |
| Editeur                                                              | ☆☆☆☆☆ 0 avis.                                                             |                                             |                        |
| Nombre de pages                                                      | Endelsine<br>Randome                                                      |                                             |                        |
|                                                                      | u de la trag                                                              |                                             |                        |
|                                                                      | Fiche du livre   Lire le livre                                            |                                             |                        |
| Filtre: Thématique                                                   |                                                                           |                                             |                        |
| Coutumes et folklore et étiquette                                    |                                                                           |                                             |                        |
| Géographie et voyages                                                |                                                                           |                                             |                        |
|                                                                      |                                                                           |                                             |                        |
|                                                                      | _                                                                         |                                             |                        |
| Filtre: Actions                                                      |                                                                           |                                             | -                      |
|                                                                      | Х. Х. Х.                                                                  | 🚺 😜 Internet   Mode protégé : activé        | € 100% -               |
| 🛛 🎒 🖃 🕸 🌽 🕹 🗳 Courrier entrant - T                                   | Skype <sup>™</sup> - jean.pierre 👜 Document1 - Micro 🛛 👰 Manuel d'utilisa | tion 🥖 BiblioVox :: Résultat 🛛 FR \prec 🗞 🗖 | i 💙 🛄 📢 👘 17:33        |

Vous pouvez faire la même chose pour les autres filtres.

Par exemple, nous voulons savoir quels sont les ouvrages qui sont présents dans les étagères, nous sélectionnons le filtre (cf: voir filtre actions, en bas de page) et obtenons le résultat suivant:

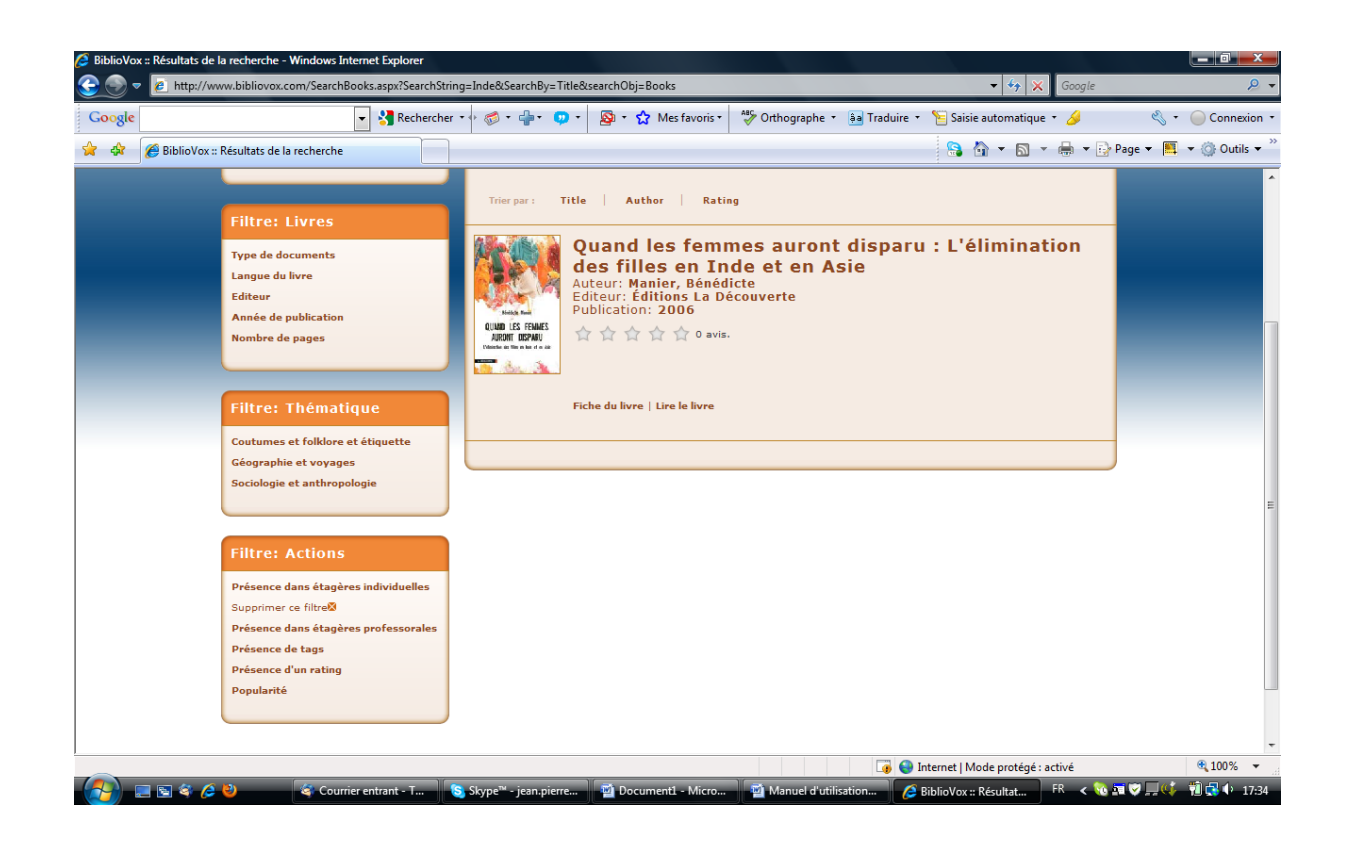

### Comment ajouter un livre à son étagère

Effectuer votre recherche dans le moteur de recherche en haut de l'écran, ensuite apparaît une liste d'ouvrage dans le résultat de la recherche.

Cliquez sur le livre qui vous intéresse, vous obtenez la fiche du livre:

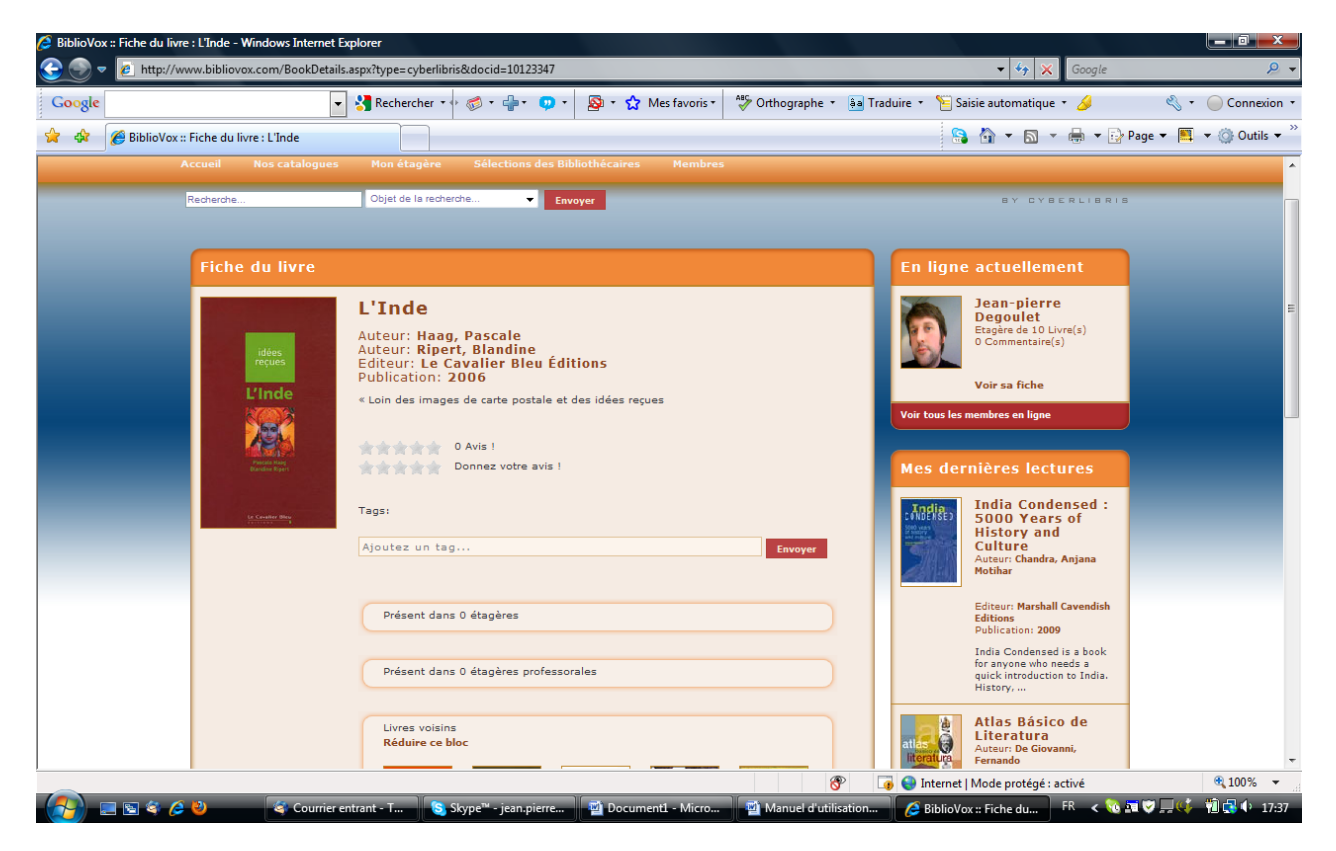

Vous descendez en milieu ou bas d'écran, et vous cliquez sur **Ajouter le livre à mon étagère**. Cliquez sur **Mon Etagère** pour vérifier si l'ouvrage est bien ajouté à votre étagère. Effectivement l'ouvrage a bien été ajouté à mon étagère, voir copie écran ci-dessous.

| Bibliovox = Etagere - windows internet explorer                                                                                 |                                                          |                |
|----------------------------------------------------------------------------------------------------|----------------------------------------------------------|----------------|
| 😌 💿 🔻 🙋 http://www.bibliovox.com/ViewBookshelf.aspx?id=1000889                                                                  | 🗸 🍫 🗙 Google                                             | ۶ ج            |
| Google 🗸 😽 Rechercher 🔹 🧒 🗸 🏰 🗸 🥨 🔹 🏠 Mes favoris צ 🧩 Orthographe                                                               | 🔹 🚑 Traduire 🔹 🎦 Saisie automatique 🔹 🌽 👘 🔧              | • Oconnexion • |
| 😭 🏘 🍘 BiblioVox :: Etagère                                                                                                    | 🔓 🏠 🔻 🔝 👻 🖶 🗣 Page 🕶 📕                                   | 🖡 🔹 Outils 👻   |
| BIBLIOVER L'ERIER L'ERIER                                                                                                    | ALES<br>Se déconnecter Mon profil                        |                |
|                                                                                                    |                                                          |                |
| Recherche Objet de la recherche    Envoyer                                                                                      | BY CYBERLIBRIS                                           | -              |
|                                                                                                    |                                                          |                |
| Mon étagère                                                                                                    | Mes Sélections                                           |                |
| 1 à 10 sur 11 Résultats Titre   Auteur   date   Editeur                                                                         |                                                          |                |
| Première page Page précédente 1 2 Page suivante Dernière page                                                                   | Voir toutes les Sélections - Créer une                   |                |
| L'Inde<br>Auteur:Haag, Pascale<br>Editeur:Le Cavalier Bleu Éditions<br>Publication: 2006                                        | Rayons                                                   |                |
| Fiche du livre   Lire le livre   Ajouter à un rayon   Retirer le livre de mon étagère                                           | Album jeunesse (1)<br>Voir le rayon - Supprimer le rayon |                |
| (All states)                                                                                                    | histoire (1)<br>Voir le rayon - Supprimer le rayon       |                |
| <b>1885 : le tournant colonial de la République</b><br>Atteur: Collectif<br>Editeur: f ditions : la Découverte                  | Moyen-Age (1)<br>Voir le rayon - Supprimer le rayon      |                |
| Publication: 2006<br>Publication: 2006<br>Fiche du livre   Lire le livre   Ajouter à un rayon   Retirer le livre de mon étagère | Voir tous mes rayons - Créer un rayon                    |                |
|                                                                                                    | En ligne actuellement                                    |                |
|                                                                                                    | Jean-pierre                                              | • 1007         |
|                                                                                                    | u de protégé : activé                                    | 3 100% ▼       |

**Note très importante:** Pour rajouter des ouvrages dans les **Rayons**, il faut que ces ouvrages soient déjà présents dans votre étagère.

### Comment créer un rayon :

| BiblioVox :: Etagère - Windows Internet Explore           BiblioVox :: Etagère - Windows Internet Explore           Image: State of the state of the state                                               | r<br>Bookshelf.aspx?iid=1000889                                                                                                    | ✓ <sup>4</sup> y X Google                                                                                                    |  |  |  |  |
|----------------------------------------------------------------------------------------------------|----------------------------------------------------------------------------------------------------|----------------------------------------------------------------------------------------------------|--|--|--|--|
| Google                                                                                                    | 🔽 🔧 Rechercher • 🖗 • 🥋 • 💭 • 🔯 • 🏠 Mes favoris • 🥍 Orthographe • 🚂                                                                                                    | Traduire • 🎦 Saisie automatique • 🌽 🔌 • 🔘 Connexion •                                                                                                    |  |  |  |  |
| Accusii<br>Recherche                                                                                                    | Accueil       Nos catalogues       Mon étagère       Sélections des Bibliothécaires       Membres         Bedectes       Objet de la recherche       Objet de la recherche       Discussion       En recherche       En recherche       En recherche |                                                                                                    |  |  |  |  |
| Mon étagère<br>1 à 10 sur 11 Résult<br>Première page P                                                                                                    | ats Titre   Auteur   date   Editeur<br>age précédente 1 2 Page suivante Dernière page                                                                                                    | Mes Sélections<br>Voir toutes les Sélections - Créer une<br>Sélection                                                                                                |  |  |  |  |
| Linde<br>Linde<br>Mitter                                                                                                    | ureur : Haag, Pascale<br>Gilteur: Le Cavalier Bleu Éditions<br>Publication: 2006<br>Fiche du livre   Lire le livre   Ajouter à un rayon   Retirer le livre de mon étagère                                                                            | Rayons         Album jeunesse (1)         Voir le rayon - Supprimer le rayon         histoire (1)         Voir le rayon - Supprimer le rayon                         |  |  |  |  |
| Item of equivalence of the second second sec | 1885 : le tournant colonial de la République<br>Auteur: Collectif<br>diteur: Éditions La Découverte<br>Publication: 2006<br>Tiche du livre   Lire le livre   Ajouter à un rayon   Retirer le livre de mon étagère                                    | Moyen-Age (1)<br>Voir le rayon - Supprimer le rayon<br>Voir tous mes rayons - <u>Créer un rayon</u><br>Qur: (aucun résultat)<br>En ligne actuellement<br>Jean-pierre |  |  |  |  |
| http://www.bibliovox.com/ReadingLists.aspx?#liste                                                                                                    |                                                                                                    | 👩 😌 Internet   Mode protégé : activé 🔍 100% 👻                                                                                                    |  |  |  |  |

Vous avez à droite de l'écran deux parties: **Rayons.** Cliquez sur **Créer un rayon** pour créer un rayon et pouvoir ranger les ouvrages que vous souhaitez par thèmes. Par exemple, créons un rayon Marketing:

| © BiblioVox :: Rayons - Window: Internet Explorer<br>ⓒ                     | <ul> <li>✓ ✓ ✓ ✓ Google</li> </ul>                                                                                  |                          |
|----------------------------------------------------------------------------|----------------------------------------------------------------------------------------------------|--------------------------|
| Google 🔹 🖓 Rechercher • 🖗 🖏 • 🏰 • 💿 • 🔯 Mes favoris • 🖑 Orthographe • 👼 Ti | Fraduire 🔹 🎦 Saisie automatique 🔹 🌽                                                                                 | 🖏 🔹 🔵 Connexion 🔹        |
| 😪 🍫 🏉 BiblioVox :: Rayons                                                  | 🔒 🏠 🕶 🗟 👻 🔂                                                                                                    | Page 🔻 📕 👻 🎯 Outils 👻    |
| 1 livres                                                                   | Voir le rayon - Supprimer le rayon                                                                                  | <b>^</b>                 |
| Voir ce rayon   Effacer ce rayon                                           | histoire (1)<br>Voir le rayon - Supprimer le rayon                                                                  |                          |
| Moyen-Age<br>1 livres<br>Veir ce ravon 1 Effacer ce ravon                  | Moyen-Age (1)<br>Voir le rayon - Supprimer le rayon                                                                 |                          |
|                                                                            | Voir tous mes rayons - Créer un rayon                                                                               |                          |
| Littérature américaine<br>2 livres<br>Voir ce rayon   Effacer ce rayon     | En ligne actuellement                                                                                               | H                        |
| 2 livres<br>Voir ce rayon   Effacer ce rayon                               | Voir sa fiche<br>Voir tous les membres en ligne                                                                     |                          |
| Créer un rayon                                                             | India Condensed :<br>5000 Years of<br>History and<br>Culture<br>Auteur Chandra, Anjana<br>Motihar                   |                          |
| Envoyer                                                                    | Editeur: Marshall Cavendish<br>Editions<br>Publication: 2009<br>India Condensad is a book<br>for anyone who needs a | € 100% <del>-</del>      |
| Recumpted Sesper                                                           |                                                                                                    | <b>₹ 700% →</b><br>17:40 |

Tapez le nom du rayon souhaité, ici Inde. Puis appuyer sur Envoyer

| 💋 BiblioVox :: Rayons - Windows Internet E | xplorer                                                        |                                       |                                                                                                    |                       |
|--------------------------------------------|----------------------------------------------------------------|---------------------------------------|----------------------------------------------------------------------------------------------------|-----------------------|
| 🕒 🗢 🔻 🙋 http://www.bibliovox.com           | n/ReadingLists.aspx                                            |                                       | 🗸 🍫 🗶 Google                                                                                               | <u> </u>              |
| Google                                     | 🔻 🚼 Rechercher 🔹 🧔 ד 👘 ד 🧔 ד                                   | • 😭 Mes favoris • 🏾 🍄 Orthographe     | 🔹 🚑 Traduire 🔹 🎦 Saisie automatique 🔹 🌽                                                                    | 🖏 🔹 🔵 Connexion 🔹     |
| 😭 🕸 🌈 BiblioVox :: Rayons                  |                                                                |                                       | 😫 🏠 🕶 🗟 👻 🖶                                                                                                | Page 🔻 🧮 👻 🍈 Outils 👻 |
| BIBLI                                      | C LI D R LE                                                    | LIOTHÈQUES MUNICIPALES ET DÉPARTEMENT | TALES<br>Se déconnecter Mon profil                                                                         |                       |
| Accueil No:                                |                                                                |                                       |                                                                                                    |                       |
| Recherche                                  | Objet de la recherche                                          |                                       | BY CYBERLIBRIS                                                                                             | E                     |
| Rayons                                     |                                                                |                                       | Mes Sélections                                                                                             |                       |
| C                                          | Inde<br>0 livres<br>Voir ce rayon   Effacer ce rayon           |                                       | Voir toutes les Sélections - Créer une<br>Sélection<br>Rayons                                              |                       |
| C                                          | Album jeunesse<br>1 livres<br>Voir ce rayon   Effacer ce rayon |                                       | Inde (0)<br>Voir le rayon - Supprimer le rayon<br>Album jeunesse (1)<br>Voir le rayon - Supprimer le rayon |                       |
| Ć                                          | histoire<br>1 livres<br>Voir ce rayon   Effacer ce rayon       |                                       | histoire (1)<br>Veir le rayon - Supprimer le rayon<br>Veir tous mes rayons - Créer un rayon                |                       |
|                                            | Moyen-Age<br>1 livres                                          |                                       | En ligne actuellement                                                                                      | ⊕ 100% <b>▼</b>       |
|                                            | 🍣 Courrier entrant - T 🛛 🔕 Skype™ - jean.pierre 🛛 🗃            | Document1 - Micro 📓 Manuel d'ut       | tilisation A BiblioVox :: Rayons FR < 👀                                                                    | a 🗸 🗐 🛃 († 17:41      |

Le rayon est à présent crée.

Nous allons rajouter un ou plusieurs livres dans ce rayon. Pour ceci, aller dans **Mon étagère**.

Choisir un livre et cliquez sur **Ajouter à un rayon** directement ici ou cliquez sur la le rayon souhaité pour y ajouter le livre.

| BiblioVox :: reading_list - Windows Internet Explorer                                                 |                                                                                                    |
|----------------------------------------------------------------------------------------------------|----------------------------------------------------------------------------------------------------|
| 😌 💿 🔻 😰 http://www.bibliovox.com/AddBookToReadingList.aspx?type=cyberlibris&id=1000889&docId=10123347 | 🗸 😽 🗙 Google 🖉 🗸                                                                                                    |
| Google 💽 🚼 Rechercher - 🖓 🧭 - 🎲 Ves favoris - 🍄 Orthographe - 🔒                                       | Traduire 🔹 🎦 Saisie automatique 🔹 🌽 🛛 🔍 🔦 👻 🔵 Connexion 👻                                                                |
| 😭 🛠 🌈 BiblioVox :: reading_list                                                                       | 😫 🏠 🔻 🖾 👻 🖶 🗣 📴 Page 🕶 📕 👻 🎯 Outils 🕶                                                                                    |
| BIBLIOVER LIBRIS                                                                                      | Se déconnecter Mon profil                                                                                                |
| Accueil Nos catalogues Mon étagère Sélections des Bibliothécaires Membres                             |                                                                                                    |
| Recherche Objet de la recherche V Eavoyer                                                             | BY CYBERLIBRIS                                                                                                    |
|                                                                                                    |                                                                                                    |
| Affecter un livre à un rayon                                                                          | Rayons                                                                                                    |
| Vous n'avez pas encore crée de rayon<br>Affectez ce livre à un rayon                                  | Inde (0)<br>Voir le rayon - Supprimer le rayon                                                                           |
| utiferature américaine<br>Noyen-Age<br>histoire                                                       | Album Jeunesse (1)<br>Voir le rayon - Supprimer le rayon                                                                 |
| Album jeunesse<br>Inde                                                                                | histoire (1)<br>Voir le rayon - Supprimer le rayon                                                                       |
|                                                                                                    | Voir tous mes rayons - Créer un rayon                                                                                    |
|                                                                                                    | En ligne actuellement           Dean-pierre           Begoulet           Etagire de 11 Livre(s)           Commentaire(s) |
| - · · /                                                                                               | Voir sa fiche<br>Voir tous les membres en ligne                                                                          |
| Termine                                                                                               | 👍 🥃 Internet   Mode protege : activé 🔍 100% 👻                                                                            |

On voit à présent qu'il y a un livre dans le rayon Maths (voir copie écran ci-dessous)

Nous allons à présent passer à la création d'un cours, option qui est réservée aux professeurs.

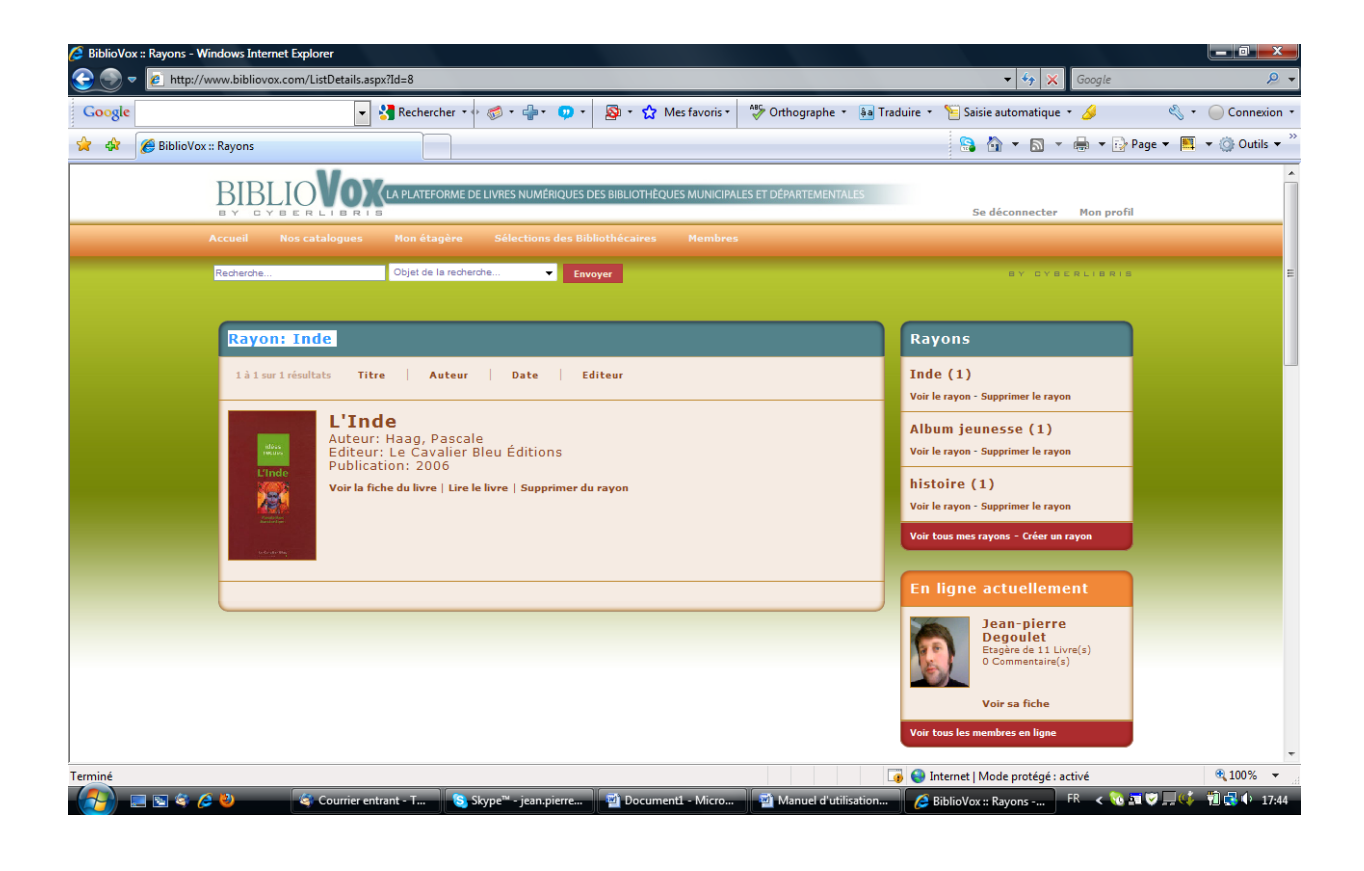

### Ajout de commentaires

Choisissez un livre, cliquez sur le livre pour aller sur la fiche du livre et ensuite tout en bas de page, vous pouvez ajouter un commentaire en relation avec l'ouvrage (cf : voir copie écran).

| 🥖 BiblioVox  | :: Fiche du livre - Windows Internet Expl | lorer                                                                                                    |                                     |                                                                                                    |                       |
|--------------|-------------------------------------------|----------------------------------------------------------------------------------------------------|-------------------------------------|----------------------------------------------------------------------------------------------------|-----------------------|
| <u>S</u> .   | e http://www.bibliovox.com/BookD          | DetailsBookshelf.aspx?type=cyberlibris&docid=10123347                                                                                                    |                                     | 👻 🍫 🗙 Google                                                                                                    | , <b>P</b> -          |
| Google       |                                           | 🔹 🚼 Rechercher 🔹 🧔 ະ 🌗 ፣ 💿 ፣ 🧕 😵 🤹 🏠 Mes                                                                                                    | favoris 🔹 🍣 Orthographe 🔹 🚑 Traduir | re 🔹 🎦 Saisie automatique 🔹 🌽                                                                                                    | 🖏 🔹 🔵 Connexion 🔹     |
| 🚖 🎄          | 🏉 BiblioVox :: Fiche du livre             |                                                                                                    |                                     | 🕒 🔒 🏠 🕶 🔝 👻 🖶 🔛                                                                                                    | Page 💌 📕 💌 🍈 Outils 👻 |
|              | Sélections et<br>Commentaires             | Lire le livre   Retirer le livre de mon étagère Rayon S Ajouter à une sélection Ajouter à un rayon S Cuvrage riche et complet sur l'Inde Envoye envoy: envoyé; représentant; plénipotentiaire uvé |                                     | Mothar         Editaur: Marshall Cavendish         Editosi         Publication: 2009         India Condensed is a book<br>for anyone who needs a<br>quick introduction to India.<br>History         Atlas Básico de<br>Literatura<br>Publication: 2007         Este libro es una invitación<br>Publication: 2007         Este libro es una invitación<br>aventura humana que         Este libro es una invitación<br>aventura humana que         Este libro es una invitación<br>aventura humana que         Le cri du hareng<br>Editeur: Timmers, Léo         Editeuri Timmers, Léo         Editeuri Timmers, Léo <th></th> |                       |
|              |                                           |                                                                                                    |                                     |                                                                                                    | -                     |
| javascript:d | oPostBack('AddComment','')                |                                                                                                    | 8° 🗔 (                              | 😜 Internet   Mode protégé : activé                                                                                                    | ۹ 100% 🔻              |
| - <u>(</u>   | 🗏 🔄 🗳 🌽 🗳 Cour                            | rrier entrant - T 🧐 Skype™ - jean.pierre 👰 Document1                                                                                                    | - Micro 🔤 Manuel d'utilisation      | 🥖 BiblioVox :: Fiche du 🛛 FR 🛛 < 🔞 🛓                                                                                                    | T 🦁 🗐 📢 👘 🕄 🔶 17:56   |

### Ajout de tags

De même que pour l'ajout de commentaires, il faut aller dans la fiche du livre et en milieu de page, vous pouvez « tagger » le livre et ainsi avoir un classement communautaire.

| ogle                            | 🔹 🛂 Rechercher 🔹 🧭 🗧 👘 😨 🔹 🥸 🔹 🏠 Mes favoris * 👘 Orthogra                                                    | iphe ∗ 🧯 Tra | iduire 🔹 🎦 Saisie automatique 🔹 🌽                                     | 🔦 🔹 🔵 Conn |
|---------------------------------|----------------------------------------------------------------------------------------------------|--------------|-----------------------------------------------------------------------|------------|
| 🎓 🌈 BiblioVox :: Fiche du livre |                                                                                                    |              | 😫 🟠 🔻 🔝 👻 🖶 👻 Page ୟ                                                  | 🕐 🧮 🔻 🍈 Ou |
| FICHE du livre                  |                                                                                                    |              | Mes Selections                                                        |            |
| idées<br>reçues                 | Auteur: Haag, Pascale<br>Auteur: Ripert, Blandine<br>Editeur: Le Cavalier Bleu Éditions<br>Publication: 2006 |              | Voir toutes les Sélections - Créer une<br>Sélection                   |            |
| L'Inde                          | « Loin des images de carte postale et des idées reçues                                                       |              | Rayons                                                                |            |
| Provide Report                  | 0 Avis !<br>Donnez votre avis !                                                                              |              | Inde (1)<br>Voir le rayon - Supprimer le rayon                        |            |
| Gr Canadiar Blas                | Tags:                                                                                                    |              | Album jeunesse (1)<br>Voir le rayon - Supprimer le rayon              |            |
|                                 | INDE                                                                                                    | yer          | histoire (1)                                                          |            |
|                                 |                                                                                                    |              | Voir le rayon - Supprimer le rayon                                    |            |
|                                 | Présent dans 1 étagères<br>Réduire ce bloc - Voir toutes les étagères                                        |              | Voir tous mes rayons - Créer un rayon                                 |            |
|                                 |                                                                                                    |              | En ligne actuellement                                                 |            |
|                                 | Jaan-piere<br>Decoulet                                                                                       |              | Jean-pierre<br>Degoulet<br>Etagåre de 11 Livre(s)<br>0 Commentaire(s) |            |
|                                 |                                                                                                    |              | Voir sa fiche                                                         |            |
|                                 | Présent dans 1 étagères professorales<br>Réduire ce bloc - Voir toutes les étagères                          |              | Voir tous les membres en ligne                                        |            |
|                                 |                                                                                                    |              | Livres en cours de                                                    |            |

### Lecture à l'écran :

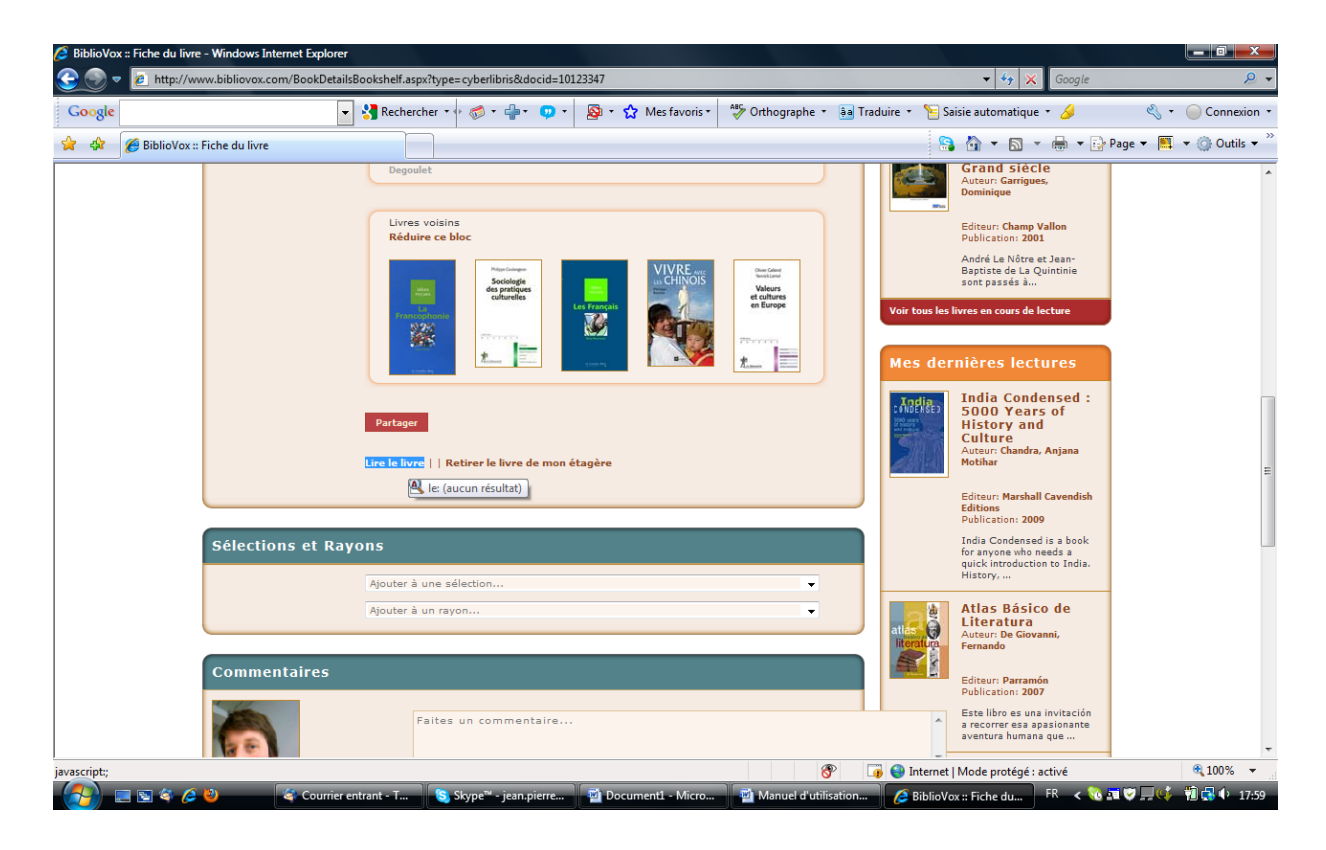

Pour lire l'ouvrage sur notre lecteur, votre ordinateur doit avoir le Macromedia Flash Player.

Vous pouvez rechercher un terme en particulier dans tout l'ouvrage, imprimer, ajouter l'ouvrage à votre étagère à partir du lecteur, afficher la table des matières (voir copie écran), surligner, afficher la table des matières, afficher en différent formats, prendre des notes (voir 2<sup>ème</sup> copie écran)

| 🔗 ScholarVox Biblio :: L'Inde - Windows Internet Explorer                                                                                                    |                                                                                                    |                                                                                                    |  |  |  |  |
|----------------------------------------------------------------------------------------------------|----------------------------------------------------------------------------------------------------|----------------------------------------------------------------------------------------------------|--|--|--|--|
| http://www.bibliovox.com/matongev2/standard.aspx?docID=10123478tp00=lincoln&mode=0                                                                                                    |                                                                                                    |                                                                                                    |  |  |  |  |
| □                                                                                                    | →  8/9 → ₩ [                                                                                                    | Rechercher                                                                                                    |  |  |  |  |
| Table des matières         INDE (p.5)         Table des matières (p.6)         Table des matières (p.6)         Introduction (p.9)         Image: Inde éternelle, entre mythe et réalité (p.11)         Image: Inde éternelle, entre mythe et réalité (p.11)         Image: Image: Imag | Principaux indicateurs         I           Principaux indicateurs         //           nen milliers (est. 2005)         1 102 600 388           New Delhi         Si l'In           3 287 590 km²         semble a:           328 hu/km²         enflamm           0ccidenti         310 \$           8004)         3100 \$           1/149 rang)         fantarstiqu           1/149 rang)         fantarstiqu           1/149 rang)         Fantarstiqu           1/149 rang)         Fantarstiqu           1/149 rang)         Fantarstiqu           1/149 rang)         Fantarstiqu           1/149 rang)         Fantarstiqu           1/149 rang)         Fantarstiqu           1/149 rang)         Fantarstiqu           1/149 rang)         Si hommes x                                                                                                    | ction<br>Loin de nous dans le rève et dans le temps,<br>Tade appartient à l'Ancien Orient de notre àme.<br>Mateux, Astimémoire, 1967<br>de fabuleuse des conquêtes d'Alexandre<br>voir rét longremps oubliée, elle n'en a<br>§ que darantage l'inaginaire des<br>aux, loraque ces derniers en ont redécouvert<br>es à la aute du voyage qu'p fri Vasco de<br>1498. La Renaissance, nourrie des récits<br>use de Mégarthen (e - 350 - 290) ou<br>de Sicile (e 90 - 20). La peuplée d'erres<br>de mongodes et auttres<br>sans étez, portant leux sycux sa niveau des<br>t el banche à la hore, du vorrer l'arvisité                                                                                     |  |  |  |  |
| Indic, de<br>Humain (<br>Taux d'in<br>Pourents)<br>Espèrance<br>à la naiss<br>Taux d'ay<br>des aduit<br>Populatio<br>Source : f                                                                                                    | ideoloppement<br>0004) 0,602 (127 rang)<br>lation (2004) 4,3 %<br>ge da population<br>romins de 1 Sloar 35 %<br>de vice<br>romins de 1 Sloar 35 %<br>de vice<br>1 (2003) 64 ans<br>habétisation<br>1 (2003) 59,5 %<br>1 Unde<br>1 (2003) 28 %<br>reacher 1 (2003) 28 %<br>reacher 1 (2003) 20 %<br>reacher 1 (2003) 20 %<br>reacher 1 (20 | 14 Doutre à la place du ventre. L'activite si misionnaires, fraichement débarqués au se brâhmes «, met au jour, à partir du e, une moison de nouveaux documents.<br>ières traductions d'ouvrages sanskrits ouv-orizons insoupconnés et révêlent une mul-<br>de textes littéraires, poétiques et<br>igues. dont les plus anciens datent de plu-<br>lénaires précédant norte ère.<br>fait dorénavant figure d'inspiratrice, susci-<br>dinge de fascination et de crainte, de véné-<br>de défiance, que reflète la production<br>philosophique, musicale et même cinéma-<br>que des principaux pays européens, de<br>auer et Niersche à Rameau ( <i>Le Inder</i><br>1735) et Wagner, de Goethe et Hugo à |  |  |  |  |
|                                                                                                    |                                                                                                    |                                                                                                    |  |  |  |  |
| 🔰 🔲 🗟 🌾 🖉 🥹 👘 Courrier entra 🧐 Skype™ - jean 🗃 Docu                                                                                                    | ment1 🚽 Manuel d'utilis 🦽 BiblioVox :: Fic 🧔                                                                                                    | ScholarVox Bib 🛛 🗚 < 🔞 🖬 🗸 🖵 🕼 👘 🔂 🕩 18:00                                                                                                    |  |  |  |  |

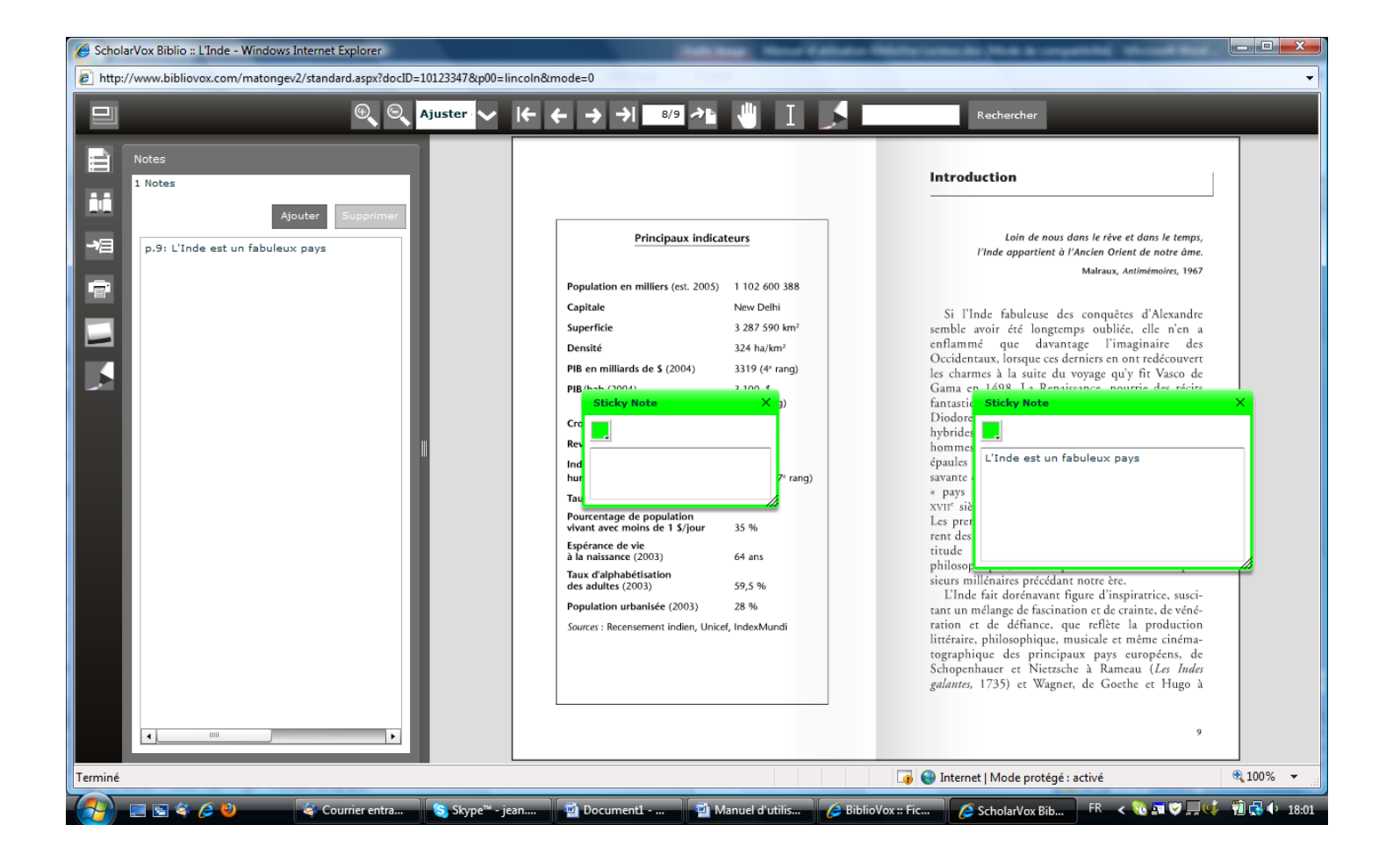

Vous avez à présent tous les outils en main.

Nous vous souhaitons de bonnes lectures et recherches sur la plateforme communautaire BiblioVox